# Manter Ordem de Serviço Concluída

O objetivo desta funcionalidade é consultar e atualizar a situação de fiscalização das ordens de serviços seletivas concluídas. A opção pode ser acessada via **Menu de Sistema**, no caminho: **GSAN** > **Atendimento ao Público > Ordem de Serviço > Manter Ordem de Serviço Concluída**.

Feito isso, o sistema acessa a tela de atualização a seguir:

#### Observação

Informamos que os dados exibidos nas telas e no relatório a seguir são fictícios, e não retratam informações de clientes.

| Número da OS:             | P           | esquisar       |                  |           |
|---------------------------|-------------|----------------|------------------|-----------|
| [                         | ados do Enc | erramento da ( | Ordem de Serviço |           |
| Número da OS:             |             |                |                  |           |
| Data de Emissão:          |             |                |                  |           |
| Data de Encerramento:     |             |                |                  |           |
| Matrícula do Imóvel:      |             |                |                  |           |
| Local de Instalação:      |             |                |                  |           |
| Troca de Proteção:        | ○ SIM       | NÃO            |                  |           |
| Troca de Registro:        | ○ SIM       | 🔍 NÃO          |                  |           |
| Situação da Fiscalização: | O Não F     | iscalizado     | Aprovado         | Reprovado |
| Data da 1a. Fiscalização: |             |                |                  |           |
| Data da 2a. Fiscalização: |             |                |                  |           |
| Data da 3a. Fiscalização: |             |                |                  |           |
| Funcionário:              |             |                |                  |           |
|                           |             |                |                  |           |

Inicialmente o sistema exibe a tela acima. Informe o número da ordem de serviço, com no máximo 9 (nove) dígitos, e clique no botão <u>Pesquisar</u>.

O sistema exibe os dados da ordem de serviço selecionada, com todos os campos protegidos.

Last update: 31/08/2017 ajuda:manter\_ordem\_de\_servico\_concluida https://www.gsan.com.br/doku.php?id=ajuda:manter\_ordem\_de\_servico\_concluida&rev=1487957761 01:11

- Número da Ordem;
- Data de Emissão no formato DD/MM/AAAA (dia, mês, ano);
- Data de Encerramento no formato DD/MM/AAAA (dia, mês, ano);
- Matrícula do Imóvel;
- Local de Instalação;
- Indicador de Troca de Proteção, de acordo com o indicador: Sim, ou Não;
- Indicador de Troca de Registro, de acordo com o indicador: Sim, ou Não;
- Situação da Fiscalização. De acordo com o código de fiscalização:
  - Não fiscalizado,
  - Aprovado,
  - Reprovado;
- Data da 1º Fiscalização no formato DD/MM/AAAA (dia, mês, ano);
- Data da 2º Fiscalização no formato DD/MM/AAAA (dia, mês, ano);
- Data da 3º Fiscalização no formato DD/MM/AAAA (dia, mês, ano);
- Matrícula do Funcionário responsável pela fiscalização;

#### Atualização

Caso o usuário tenha permissão de atualizar, o sistema permite alterar os seguintes campos:

- Situação da Fiscalização:
  - Aprovado,
  - Reprovado.

Caso o usuário informe o campo anterior (aprovado ou reprovado), é obrigatório informar:

- Data da Fiscalização no formato DD/MM/AAAA (dia, mês, ano);
- Matricula do funcionário responsável pela fiscalização.

Em seguida, o sistema executa algumas validações antes da atualização:

- Verificar existência de dados:
  - Caso não exista a tabela na base de dados, o sistema exibe a mensagem Tabela «nome da tabela» inexistente e cancela a operação.
  - Caso a tabela esteja sem dados, o sistema exibe a mensagem Tabela «nome da tabela» sem dados para seleção e cancela a operação.
- Verificar boletim encerrado:
  - Caso a data de enceramento do boletim esteja preenchida só é permitido atualizar as ordens reprovadas ou não fiscalizadas.
- Verificar datas:
  - Caso a data da 1º fiscalização esteja preenchida, o sistema habilita a 2º data de fiscalização.
  - Caso a data da 2º fiscalização esteja preenchida, o sistema habilita a 3º data de fiscalização.
  - Caso as três datas estejam preenchidas, o sistema desabilita as três datas.
- Verificar preenchimento dos campos:
  - Situação da Fiscalização: aprovado ou reprovado. Só pode ser alterada caso a situação da fiscalização seja igual a não fiscalizado ou reprovado.
  - Situação da Fiscalização: *não fiscalizado*. Limpa os campos de *Datas* e *Funcionário*.

- Data da Fiscalização: deve ser anterior à data corrente e posterior à data de encerramento.
- Matricula do funcionário: Caso o funcionário informado não exista no sistema, é exibida a mensagem: Funcionário inexistente.
- Atualização realizada por outro usuário:
  - Caso o usuário tente atualizar uma ordem que já tenha sido atualizada durante a manutenção corrente, é exibida a mensagem Esse registro foi atualizado por outro usuário durante a operação. Realize uma nova manutenção.
- Verificar sucesso da transação:
  - Caso o código de retorno da operação efetuada no banco de dados seja diferente de zero, é exibida a mensagem conforme o código de retorno; caso contrário, o sistema exibe as seguintes mensagens, na atualização: OS de código «código da OS» atualizada com sucesso.

### **Preenchimento dos Campos**

| Campo        | Orientações para Preenchimento                         |           |
|--------------|--------------------------------------------------------|-----------|
| Número da OS | Informe número da Ordem de Serviço e clique no botão - | Pesquisar |

## Funcionalidade dos Botões

| Botão     | Descrição da Funcionalidade                                                                                    |
|-----------|----------------------------------------------------------------------------------------------------|
| Pesquisar | Ao clicar neste botão, o sistema pesquisa a ordem de serviço nas bases de dados e exibe<br>o conteúdo na tela. |
| Desfazer  | Ao clicar neste botão, o sistema comanda a inserção dos dados na base de dados.                                |
| Cancelar  | Ao clicar neste botão, o sistema cancela a operação e retorna à tela principal.                                |
| Atualizar | Ao clicar neste botão, o sistema comanda a execução da atualização dos dados na base<br>de dados.              |

### Referências

Manter Ordem de Serviço Concluída

**Termos Principais** 

**Ordem de Serviço** 

Clique aqui para retornar ao Menu Principal do GSAN

Last update: 31/08/2017 ajuda:manter\_ordem\_de\_servico\_concluida https://www.gsan.com.br/doku.php?id=ajuda:manter\_ordem\_de\_servico\_concluida&rev=1487957761 01:11

From:

https://www.gsan.com.br/ - Base de Conhecimento de Gestão Comercial de Saneamento

Permanent link: https://www.gsan.com.br/doku.php?id=ajuda:manter\_ordem\_de\_servico\_concluida&rev=1487957761

Last update: 31/08/2017 01:11

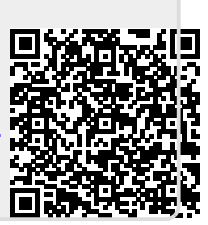